## **Export Data from SmartSheet**

1. Click the **3 dot icon** next to the spreadsheet title.

ASHH - Continuous JDP Data Summary (View Only)

2. Hover over "Export."

## 3. Click "Export to Microsoft Excel."

| ASHH - Continuous JDP Data Summary (View Only) |   |          |                  |      |                                 | ary (View Only) | Advocates |    |                                     |
|------------------------------------------------|---|----------|------------------|------|---------------------------------|-----------------|-----------|----|-------------------------------------|
| 🖹 🖶 ර ර                                        |   | 🖽 Grid V | iew 🔹 🍸 Filter 🖽 | 2    | Save (Ctrl + S)                 |                 |           |    |                                     |
|                                                |   |          |                  |      |                                 | Total           | Refresh   |    |                                     |
|                                                |   | U        | 4                | Year | Month                           | Evaluations     | 🕒 Export  | •  | × Export to Microsoft Excel         |
|                                                |   |          |                  |      |                                 |                 | 🖶 Print   |    | Export to PDF                       |
|                                                | 1 |          |                  |      | Evaluations and Non-Traditional | d<br>Is         |           |    | Export Gantt to Image (PNG)         |
|                                                | 2 |          |                  | 2015 | September                       | 13              | 13        | 26 | P Export to Microsoft Project (XML) |